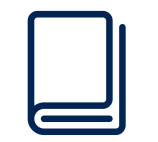

#### MANUAL DEL USUARIO

## **"BRANDSITE ARRIVA HOSPITALITY GROUP"**

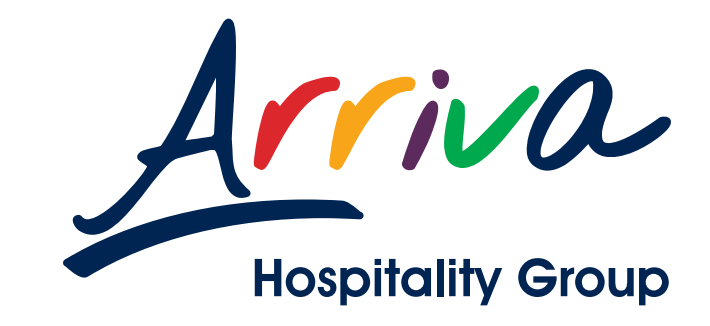

© Arriva Hospitality Group 2018. Todos los derechos reservados.

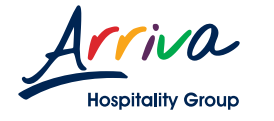

# ÍNDICE

#### 1. Usuario

| 1.1 Página de inicio     |      |
|--------------------------|------|
| 1.2 Crear cuenta         | 04   |
| 1.3 Iniciar sesión       | 07   |
| 1.4 Recuperar contraseña | 30 0 |
| 1.5 Página principal     | 00   |
| 1.6 Seleccionar un hotel | 10   |
| 1.7 Contenido del hotel  | 11   |
| 1.8 Seleccionar archivos | 13   |
| 1.9 Guía de medidas      | 15   |
| 1.10 Descargar archivos  | 16   |
| 1.11 Mi perfil           | 20   |

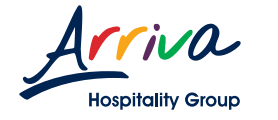

### 1.1 PÁGINA DE INICIO

#### Ingresa al sitio http://brandsite.arrivahotels.mx

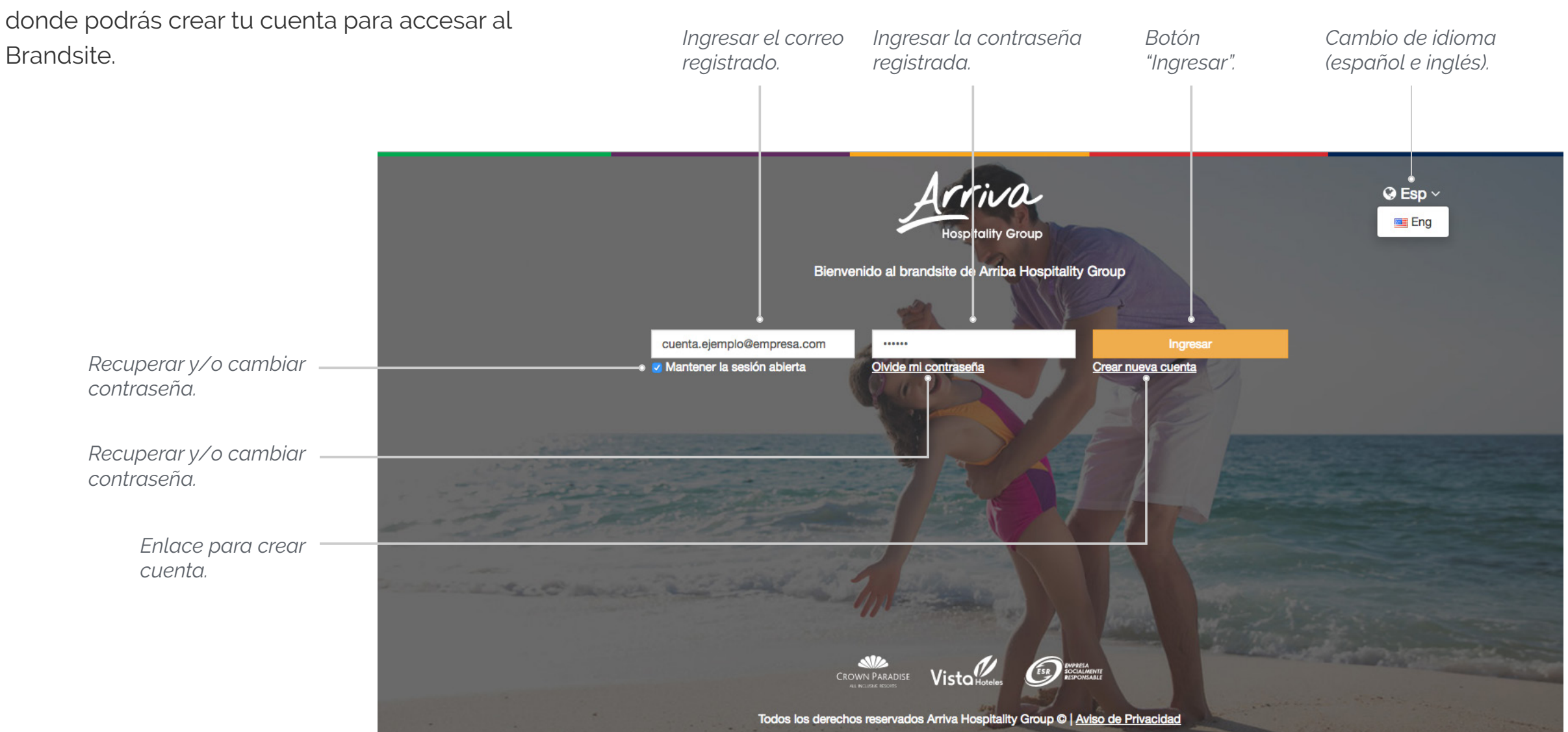

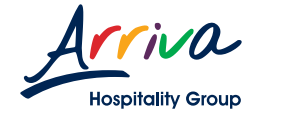

#### 🕝 Da clic en el enlace "Crear cuenta".

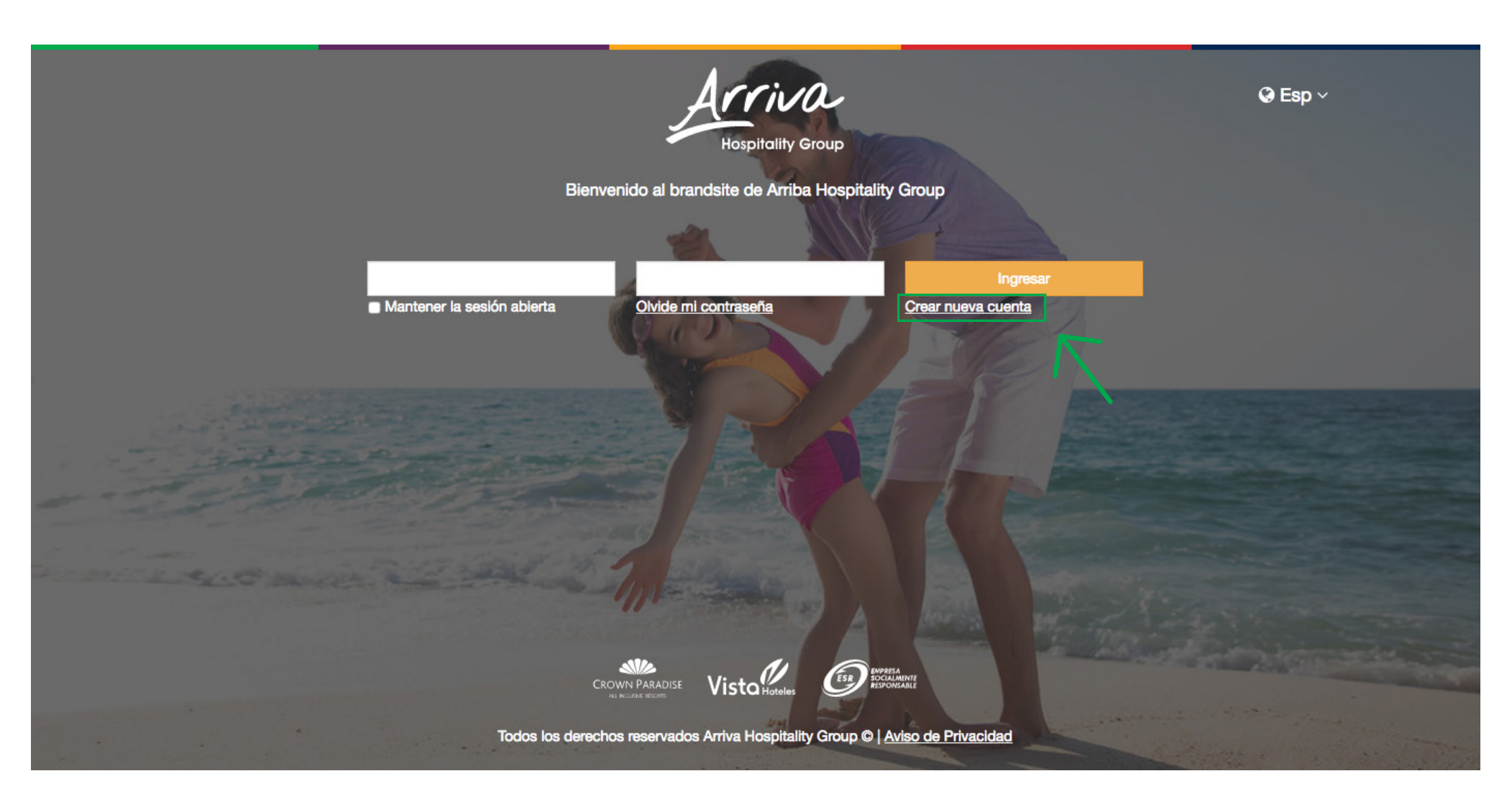

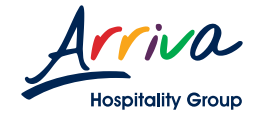

🕝 Llena todos los datos del formulario.

G Da clic en el botón enviar y espera tu confirmación al correo que ingresaste en tus datos personales.

 Recuerda que todos los campos marcados con asterisco "\*" son obligatorios.

|                                      |                   | Hospitality Gr<br>Bienvenido al brandsite de Arriba | roup<br>Hospitality Group |            |
|--------------------------------------|-------------------|-----------------------------------------------------|---------------------------|------------|
| Nueva Solicit                        | ud                |                                                     |                           |            |
| Ingrese sus d                        | atos personales a | continuación                                        |                           |            |
| Primer Nombre*                       | Segundo Nombre    | Apellidos*                                          | Correo Electrónico *      | Teléfono * |
| Primer Nombre                        | Segundo Nombre    | Apellidos                                           | Correo Electrónico        | Teléfono   |
|                                      |                   |                                                     |                           |            |
| Ingrese los da                       | atos de su empres | a                                                   |                           |            |
| Ingrese los da<br>Giro Empresarial * | atos de su empres | a                                                   |                           |            |

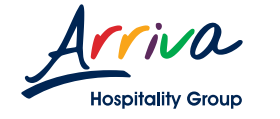

🕝 Una vez recibido el correo, da clic en el botón "Ingrese su nueva contraseña" para establecer tu contraseña.

Nota: En caso de no recibir el correo dentro de los primeros minutos, te recomendamos revisar tu carpeta de "Correos no deseados" o "Spam".

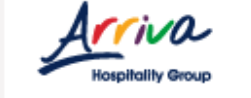

### Acceso al sistema de Arriva Hospitality Group

Estimado/a :

Gracias por darse de alta, su cuenta ha sido aprobada.

Ahora deberá crear su contraseña.

Es fácil:

1. Haga clic en el siguiente vínculo para abrir una nueva ventana del navegador.

2. A continuación, siga las instrucciones para ingresar su nueva contraseña.

Ingrese su nueva contraseña

¿El vínculo no funciona? Copie y pegue el siguiente vínculo en su navegador:

https://ahg.nivelcreativo.mx/login#!/newaccount /eyJpdil6Im00MWI0REw5eUNiY3JCRHNWQVJQeVE9PSIsInZhbHVIIjoiNmQxSEVhV2RFb mhWOUZoeWpsVWdYdz09liwibWFjljoiMzllYzZiNDExOGEyNzcxOTJmYmYxN2MxMzYxY2 Q4YTRhMmVkNmFhNDFmNWZiOGU2YjEwZDY1NzA5OTI2NTA5MiJ9

© 2017 - Arriva Hospitality Group. Todos los derechos reservados.

Aviso de privacidad

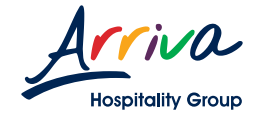

G Establece tu nueva contraseña, da clic en el botón "Crear" y el sistema entrará automáticamente a tu nuevo perfil.

|          | Hospitality Group                                                                     |                              |
|----------|---------------------------------------------------------------------------------------|------------------------------|
|          | Bienvenido al brandsite de Arriba Hospitality Group                                   |                              |
|          | Nuevo acceso                                                                          |                              |
|          |                                                                                       |                              |
|          | Contraseña *                                                                          |                              |
|          |                                                                                       |                              |
| 1.130    | Confirmar contraseña *                                                                |                              |
| 19-19-19 | Cancelar                                                                              | Crear 🗸                      |
| -2       |                                                                                       | $\overline{\mathbf{A}}$      |
|          |                                                                                       |                              |
| 4.0      |                                                                                       |                              |
|          |                                                                                       |                              |
|          |                                                                                       |                              |
|          | CROWN PARADISE Vista Hoteles Exproversale                                             | and the second second second |
|          | Todos los derechos reservados Arriva Hospitality Group ©   <u>Aviso de Privacidad</u> |                              |

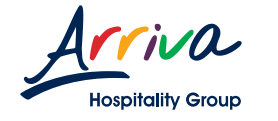

### **1.3 INICIAR SESIÓN**

Generational de la correo electrónico en el recuadro "Correo electrónico".

Generation Escribe la contraseña que ingresaste en el registro.

G Da clic en el botón "Ingresar" para iniciar sesión.

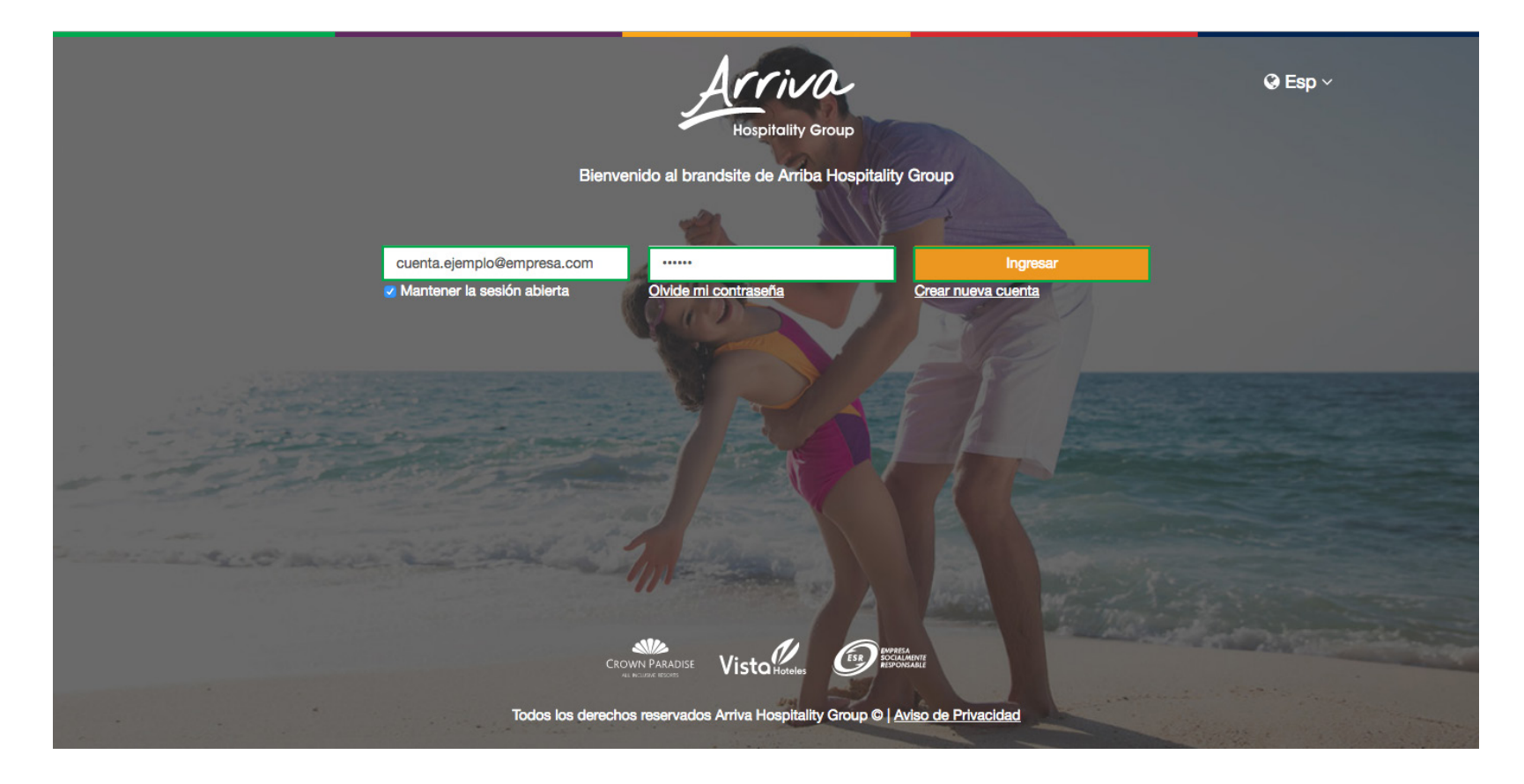

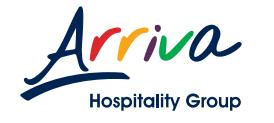

### **1.4 RECUPERAR CONTRASEÑA**

G En la página de inicio, da clic en el enlace "Recuperar contraseña".

Ingresa el correo electrónico que ingresaste en el registro.

Se enviará un correo a tu cuenta con un enlace para hacer el cambio de la contraseña.

|                                                         | Hospitality Group<br>Bienvenido al brandsite de Arriba Hospitality Group          | G Esp ∨                            |
|---------------------------------------------------------|-----------------------------------------------------------------------------------|------------------------------------|
| No recuerda su contraseña                               |                                                                                   |                                    |
| Favor de ingresar su correo registrado en la aplicación |                                                                                   |                                    |
| Correo electrónico                                      |                                                                                   |                                    |
| Correo electrónico                                      |                                                                                   |                                    |
| © Regresar                                              |                                                                                   | Enviar 🗸                           |
|                                                         |                                                                                   |                                    |
|                                                         |                                                                                   |                                    |
|                                                         |                                                                                   |                                    |
|                                                         | A PERMA                                                                           | A strate to the                    |
|                                                         | CROWN PARADISE Visto Hoteles                                                      |                                    |
| Todos                                                   | i los derechos reservados Arriva Hospitality Group ©   <u>Aviso de Privacidad</u> | and an in the second second second |

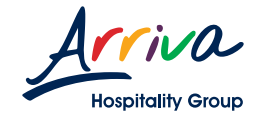

### 1.5 PÁGINA PRINCIPAL

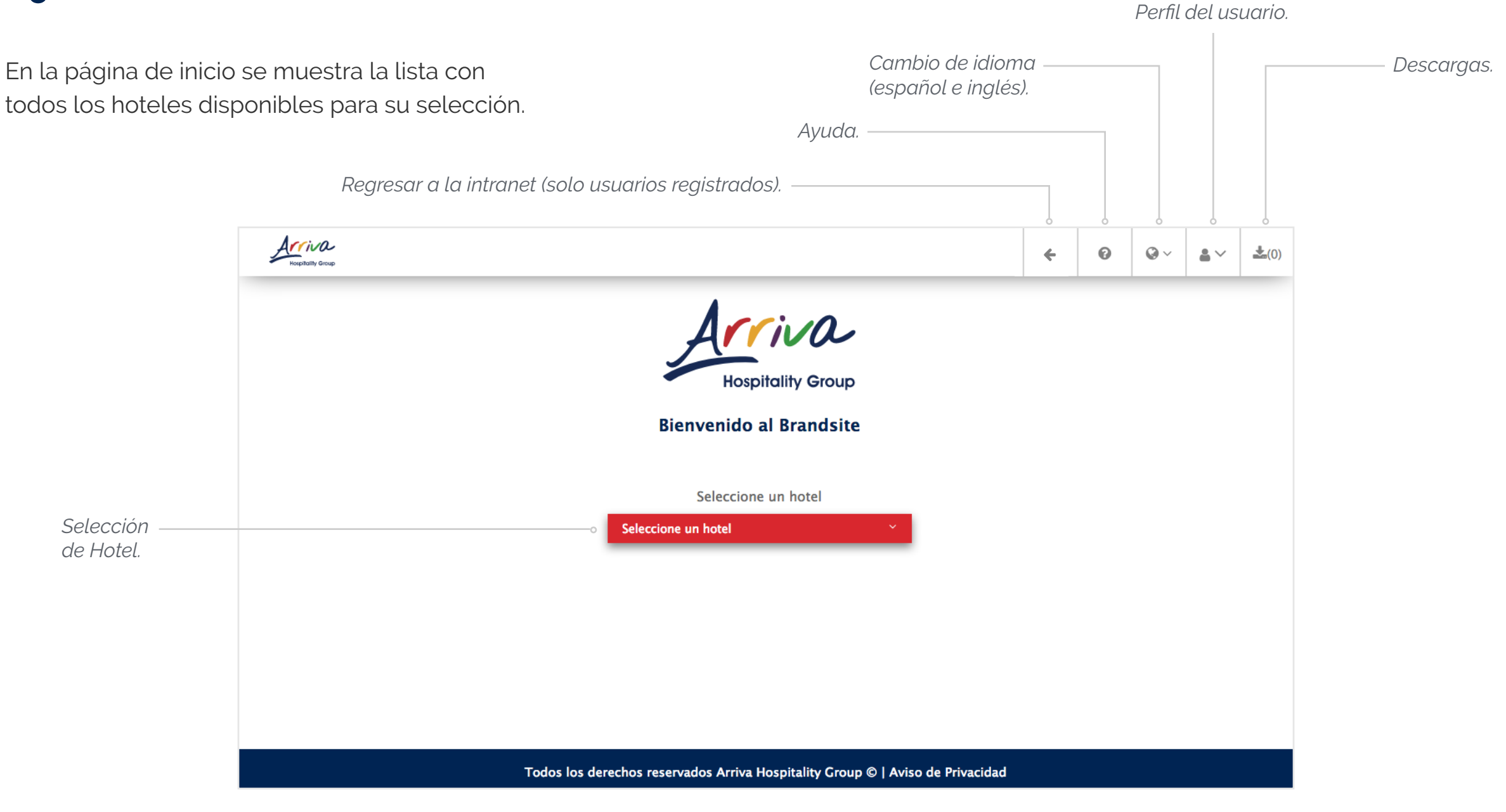

10

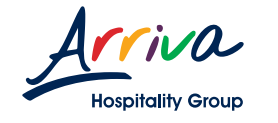

### **1.6 SELECCIONAR UN HOTEL**

⑦ Da un clic sobre el botón rojo
"Seleccione un hotel" para desplegar
las opciones.

Gere Selecciona un hotel dando clic sobre su nombre.

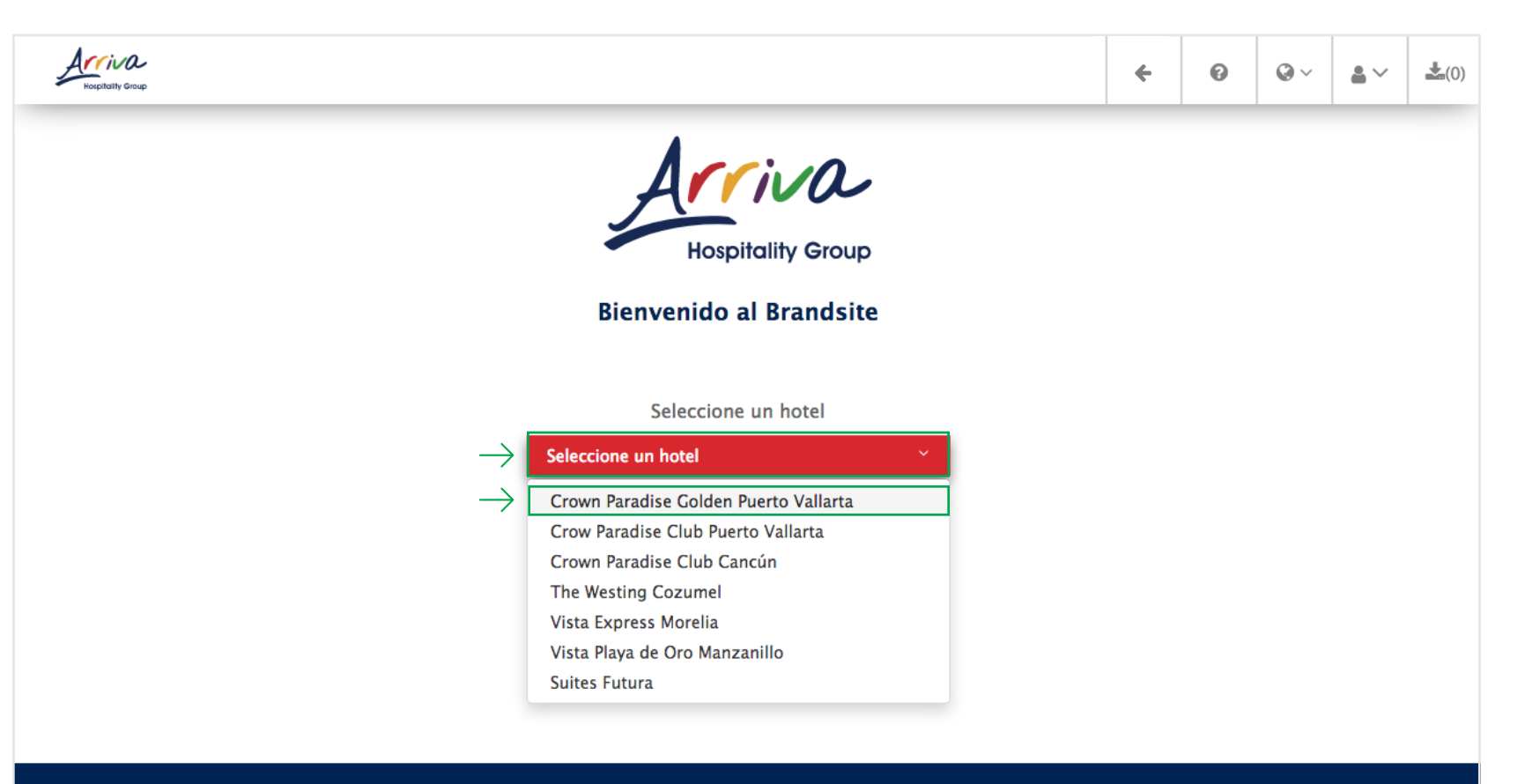

Todos los derechos reservados Arriva Hospitality Group © | Aviso de Privacidad

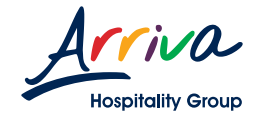

### **1.7 CONTENIDO DEL HOTEL**

Se muestran los archivos del contenido del hotel que se haya seleccionado.

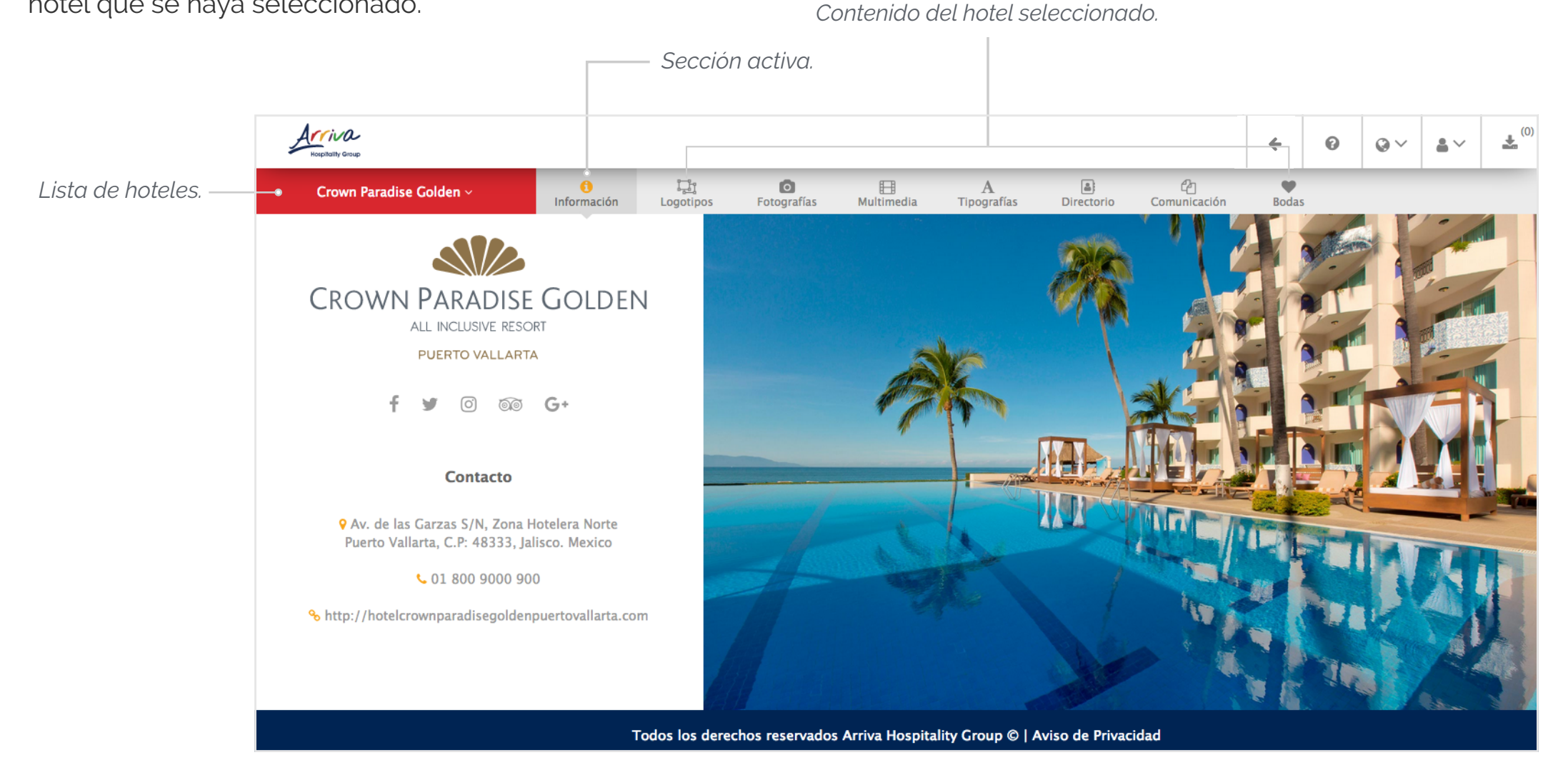

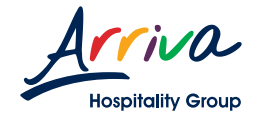

### **1.8 SELECCIONAR ARCHIVOS**

🕝 Selecciona la sección del hotel.

G Da clic en el documento a descargar para desplegar los detalles.

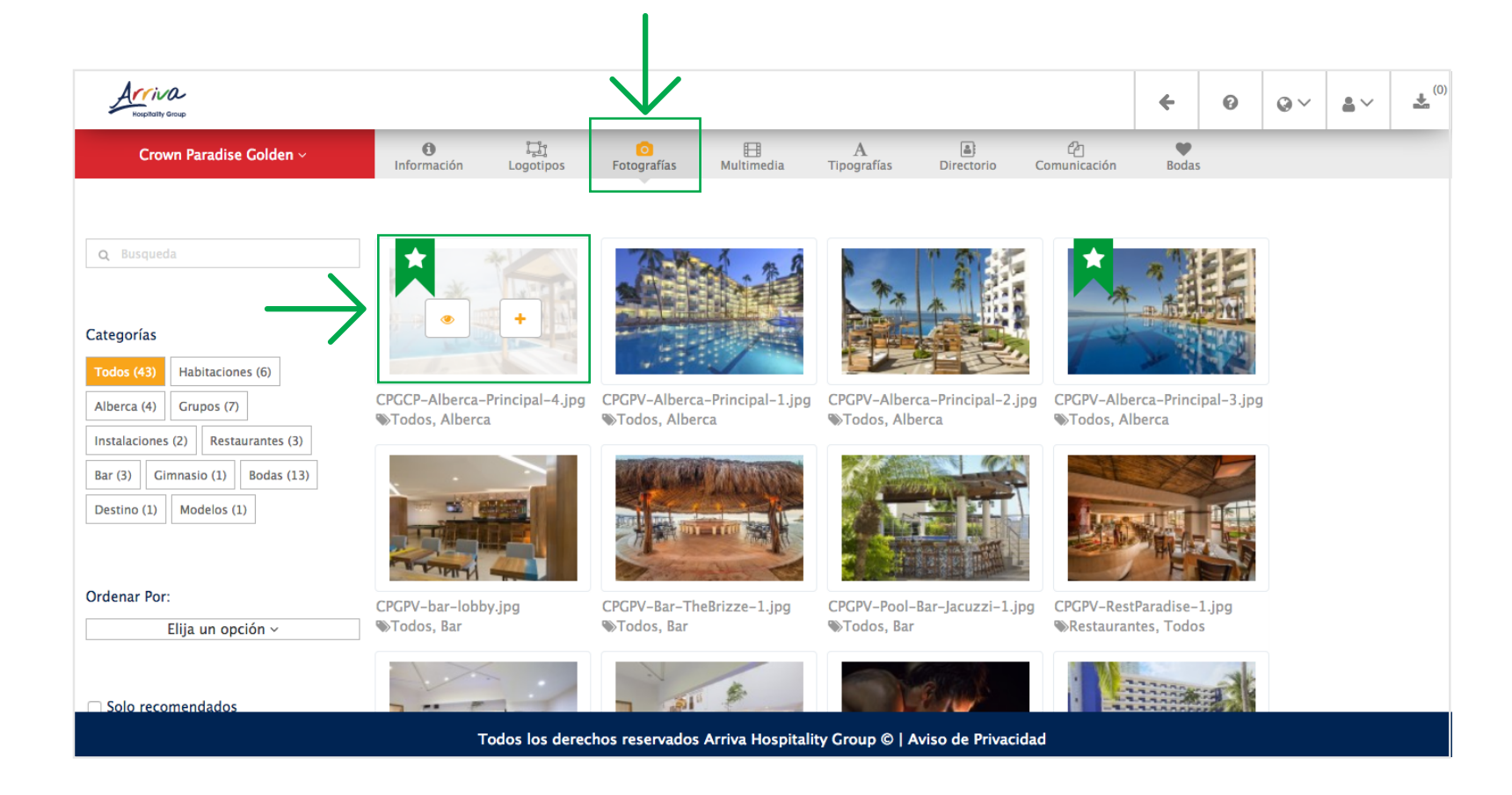

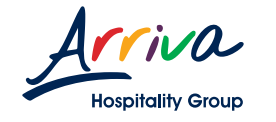

### **1.8 SELECCIONAR ARCHIVOS**

En esta vista encontrarás el nombre completo de la imagen, su categoría y según sea el caso, sus formatos disponibles para descarga.

# **G** Seleccionar la calidad del archivo para agregar a descargas.

Nota: Cuando el archivo no cuenta con opciones de formato, aparecerá en su lugar el botón "Agregar a descargas".

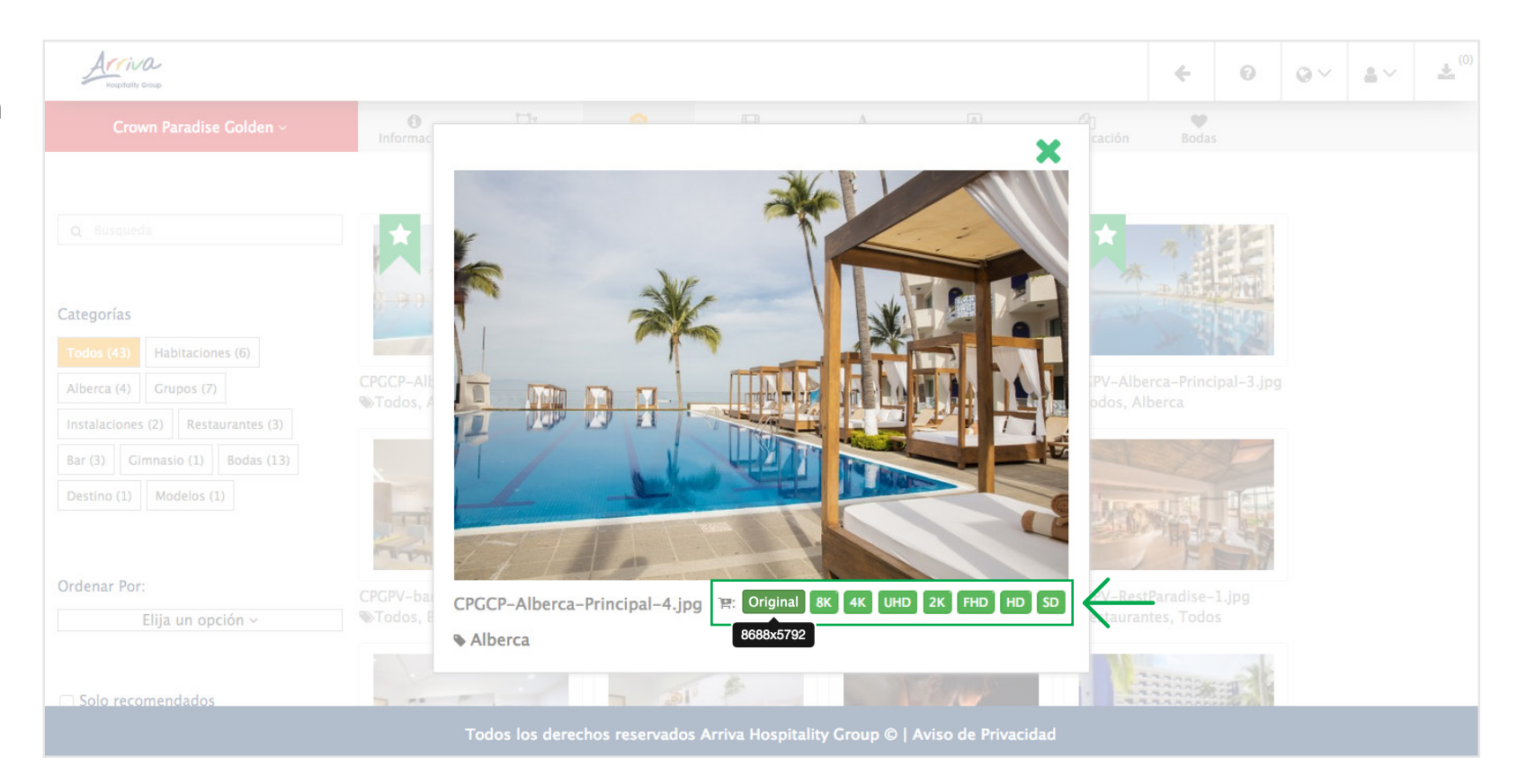

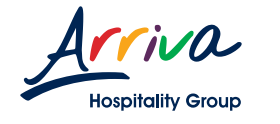

# 1.9 GUÍA DE MEDIDAS

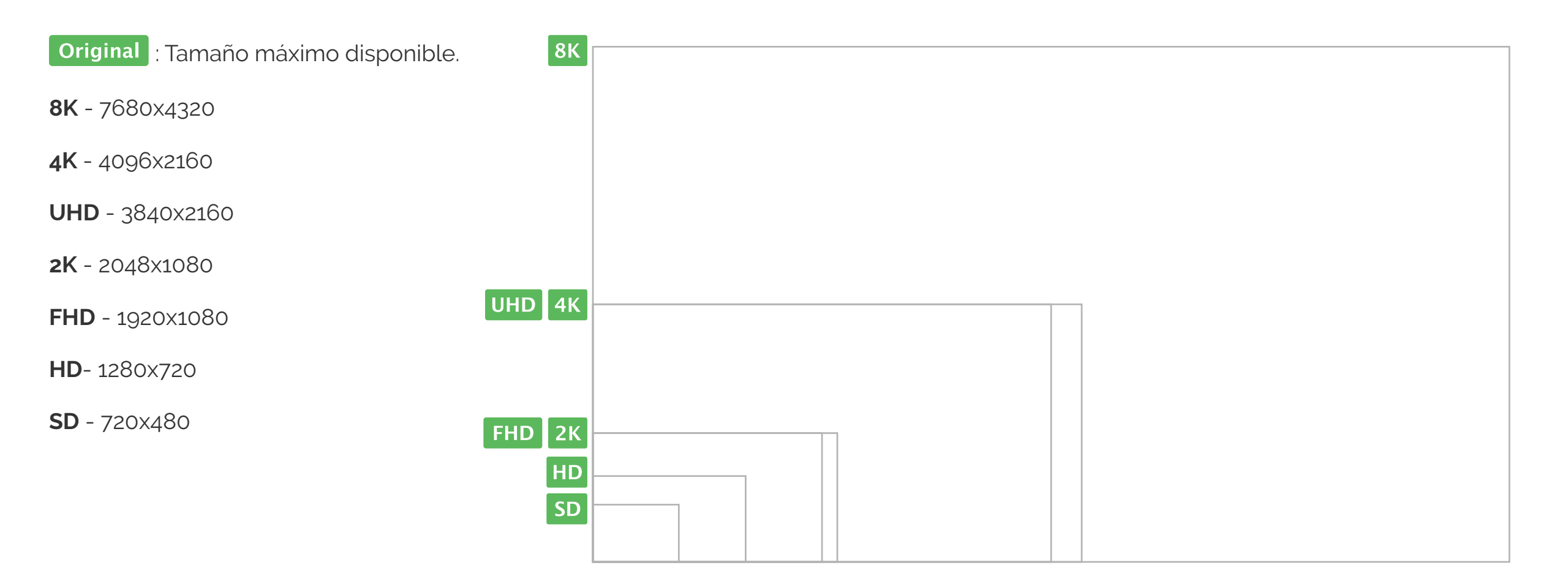

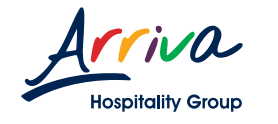

16

### 1.10 DESCARGAR ARCHIVOS

 Para descargar y visualizar tus archivos agregados, da clic en el botón amarillo de Descargas la barra superior.

Nota: Del lado derecho del botón "Descargas" aparecerá el número de archivos agregados a la lista de descargas.

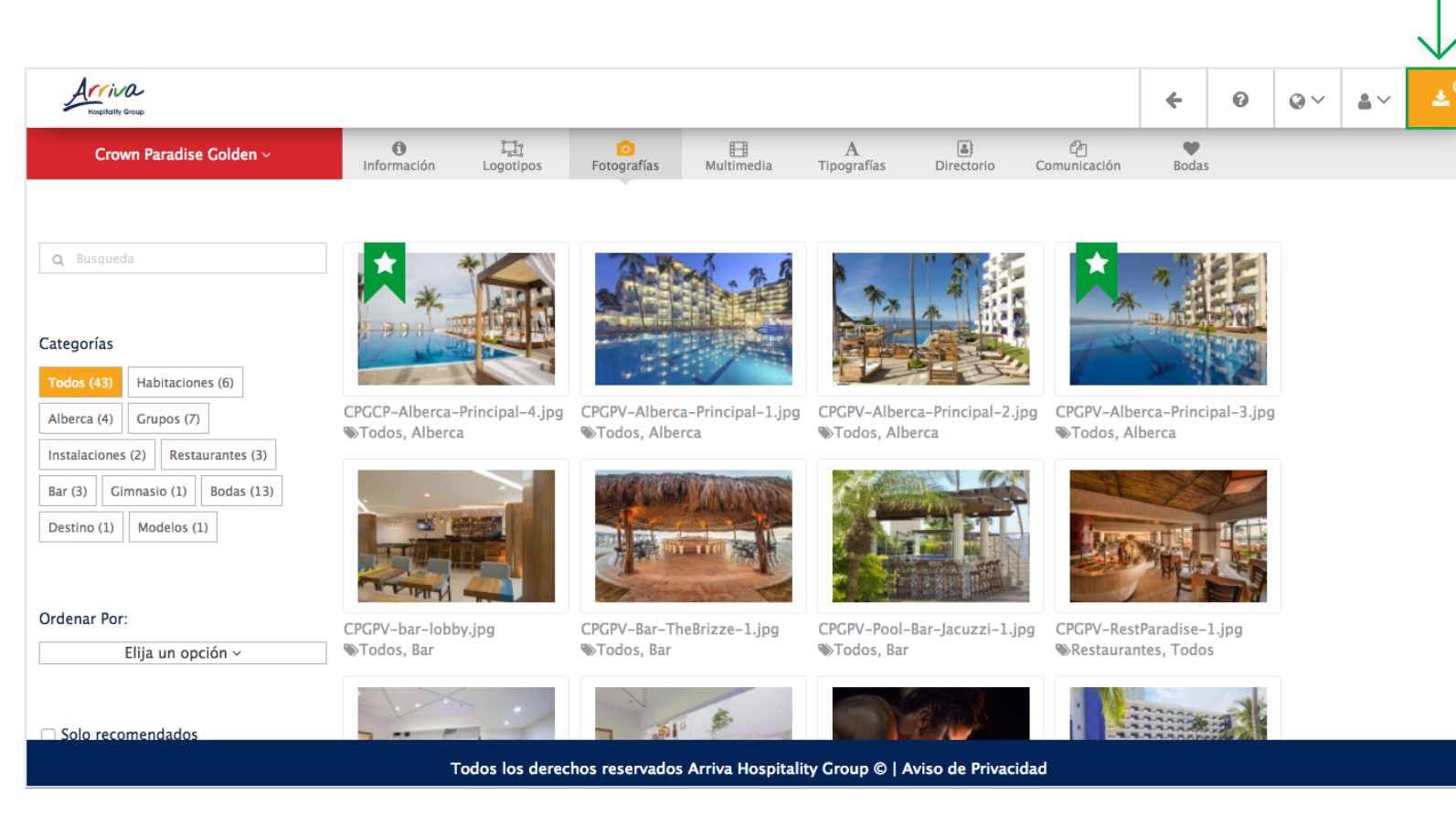

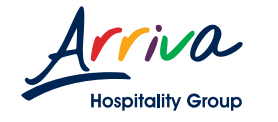

### **1.10 DESCARGAR ARCHIVOS**

En esta vista podrás ver todos los archivos agregados a la lista de descarga.

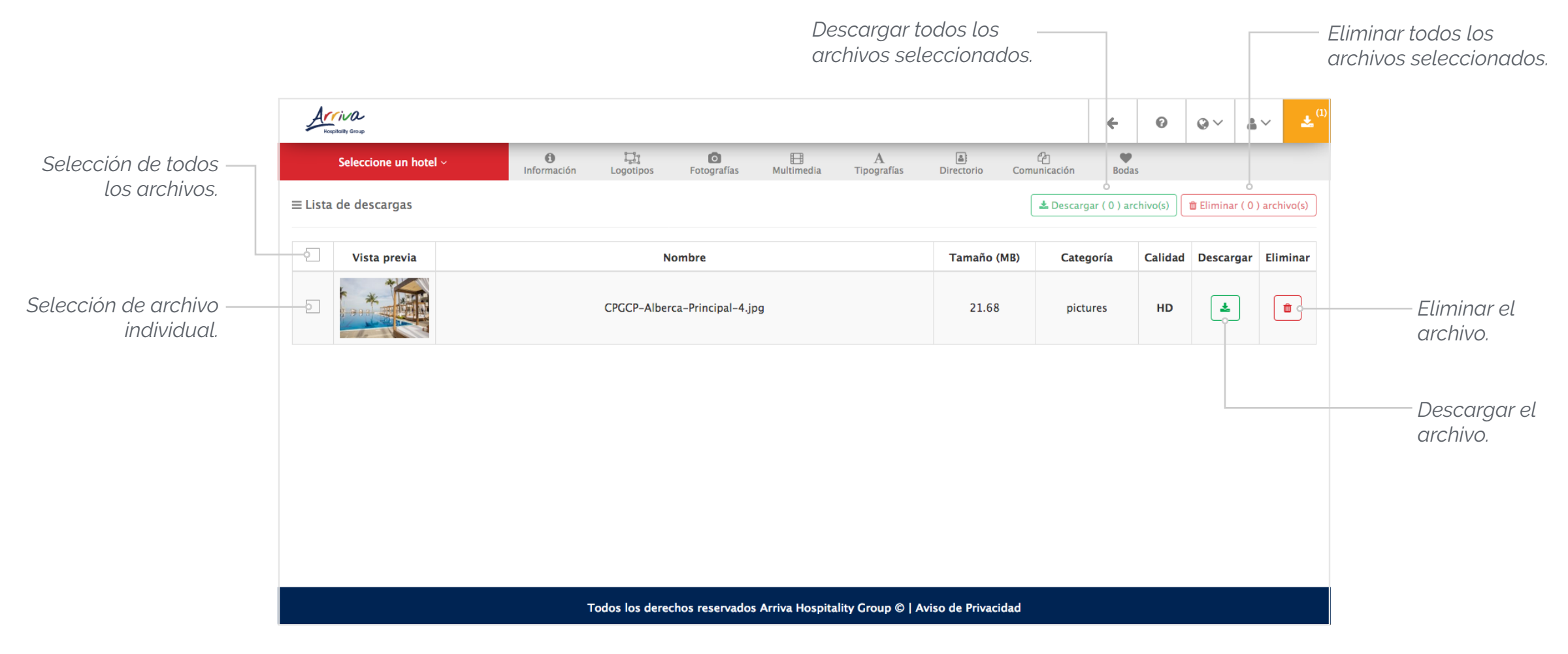

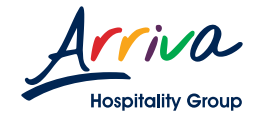

### 1.10 DESCARGAR ARCHIVOS

Para descargar un archivo, da clic en el botón azul de la derecha que aparece al final de la tabla.

Para eliminar un archivo, da clic en el botón rojo de la derecha que aparece al final de la tabla.

| Arriva                      |                               |                                |                    | <b>~</b>             | 0        | @~ <b>.</b>    | ~ <b>±</b> <sup>(1)</sup> |
|-----------------------------|-------------------------------|--------------------------------|--------------------|----------------------|----------|----------------|---------------------------|
| Seleccione un hotel ~       | Logotipos     Fotografías     | ⊟ A<br>Multimedia Tipografías  | Directorio Comu    | nicación Boda        | 15       |                |                           |
| $\equiv$ Lista de descargas |                               |                                |                    | 🛓 Descargar ( 0 ) ar | chivo(s) | 🏛 Eliminar ( 0 | ) archivo(s)              |
| Vista previa                | Nombre                        |                                | Tamaño (MB)        | Categoría            | Calidad  | Descargar      | Eliminar                  |
|                             | CPGCP-Alberca-Principal-4.jp  | og                             | 21.68              | pictures             | HD       |                |                           |
|                             |                               |                                |                    |                      |          |                |                           |
|                             |                               |                                |                    |                      |          |                |                           |
|                             |                               |                                |                    |                      |          |                |                           |
|                             |                               |                                |                    |                      |          |                |                           |
|                             |                               |                                |                    |                      |          |                |                           |
|                             | Todos los derechos reservados | Arriva Hospitality Group @ LAv | viso de Privacidad |                      |          |                |                           |

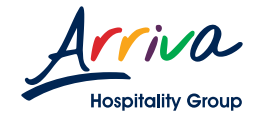

### 1.10 DESCARGAR ARCHIVOS

Para seleccionar todos los archivos disponibles, da clic en la casilla cuadrada que aparece al inicio de la tabla.

Ahora podrás descargar o eliminar todos los archivos que se encuentren en la lista.

Descarga todos los archivos dando clic
 en el botón verde que se encuentra arriba
 de la tabla.

C Elimina todos los archivos dando clic en el botón rojo que se encuentra arriba de la tabla.

| Асстила<br>Ноцилиту Споце                                                      |                                                                       |                       | <b></b>               | 0       | @~ <b>.</b>    | ~ ±"         |
|--------------------------------------------------------------------------------|-----------------------------------------------------------------------|-----------------------|-----------------------|---------|----------------|--------------|
| Seleccione un hotel ~                                                          | ● 口 D 目 A<br>Información Logotipos Fotografías Multimedia Tipografías | a)<br>Directorio Comu | Panicación Boda       | 5       |                |              |
| ELsta de descargas                                                             |                                                                       |                       | 🛓 Descargar ( 0 ) ard | hivo(s) | î Eliminar ( 0 | ) archivo(s) |
| Vista previa                                                                   | Nombre                                                                | Tamaño (MB)           | Categoría             | Calidad | Descargar      | Eliminar     |
|                                                                                | CPGCP-Alberca-Principal-4.jpg                                         | 21.68                 | pictures              | HD      | *              | 1            |
|                                                                                |                                                                       |                       |                       |         |                |              |
|                                                                                |                                                                       |                       |                       |         |                |              |
|                                                                                |                                                                       |                       |                       |         |                |              |
|                                                                                |                                                                       |                       |                       |         |                |              |
|                                                                                |                                                                       |                       |                       |         |                |              |
| Todos los derechos reservados Arriva Hospitality Group ©   Aviso de Privacidad |                                                                       |                       |                       |         |                |              |

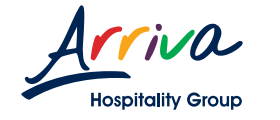

Perfil del usuario

### 1.11 MI PERFIL

En "Mi perfil" podrás modificar tu información personal, ver tu historial de descargas y cerrar tu sesión.

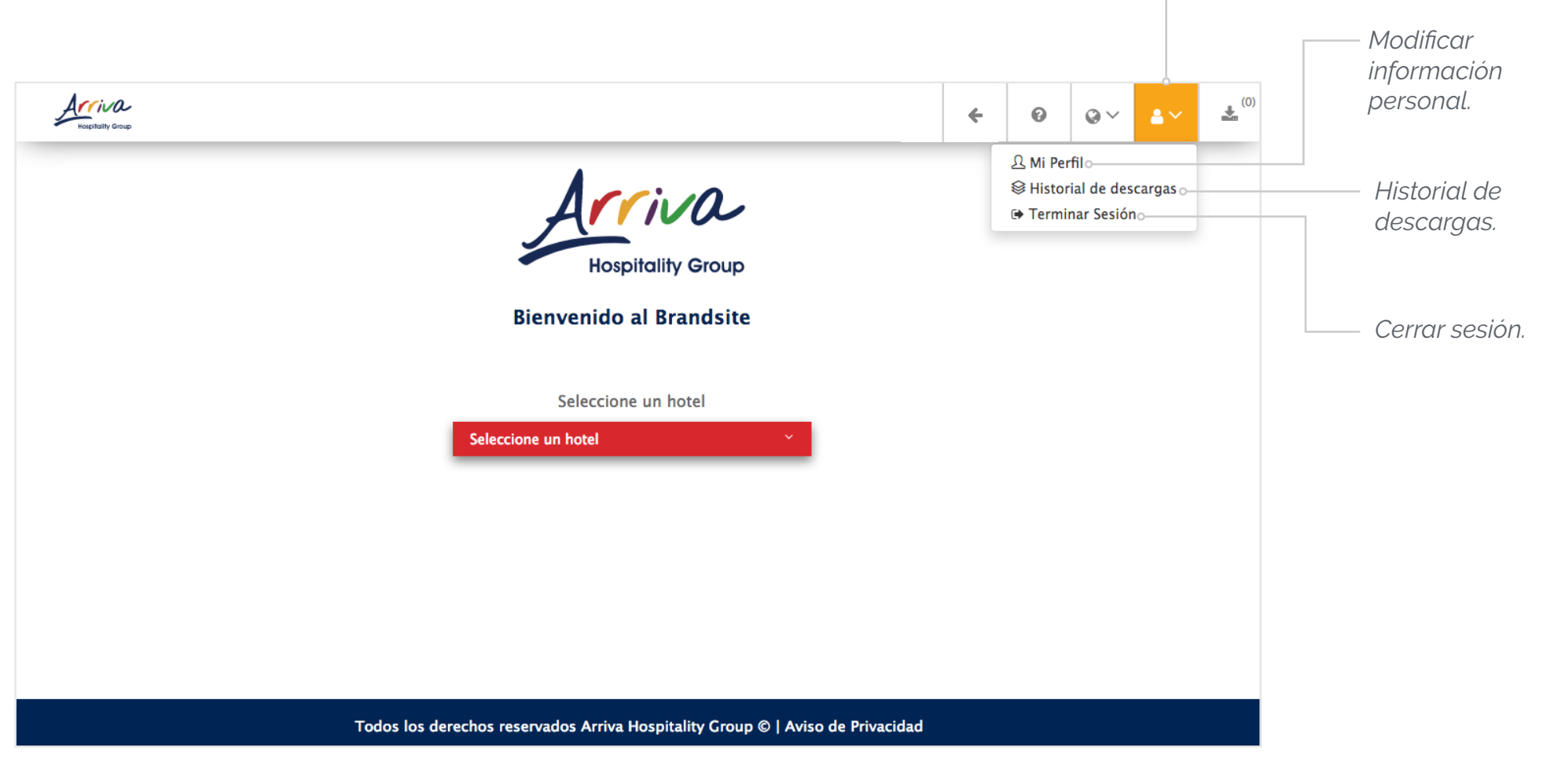

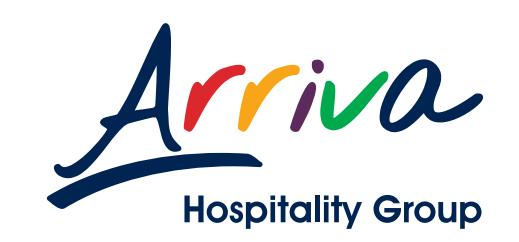

© Arriva Hospitality Group 2018. Todos los derechos reservados.